# How to Manage Installed Browser Extensions

# Mozilla Firefox

Step 1:

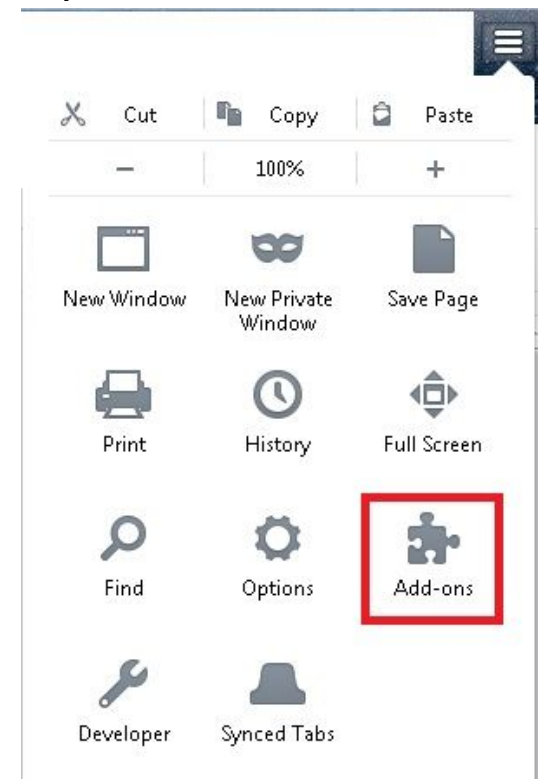

(or Tools > Add-ons > Extensions)

### Step 2:

Select "Extensions" in the left panel. All installed extensions are populated with the option to disable or remove them.

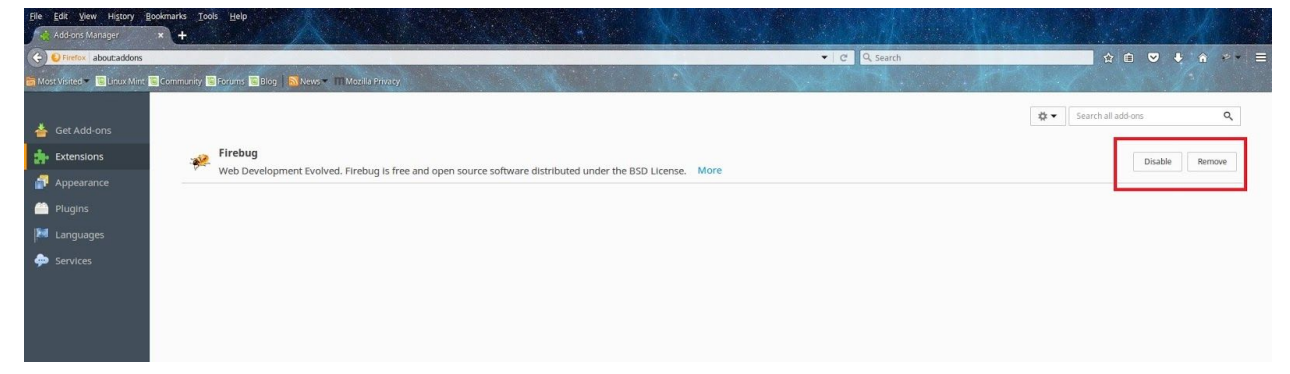

### Google Chrome

#### Step 1:

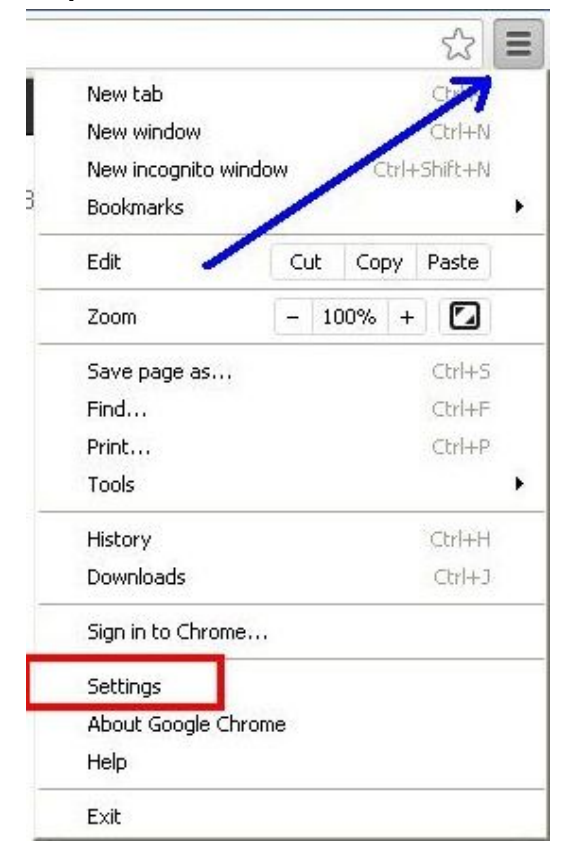

### Step 2:

Select "Extensions" in the left panel. All installed extensions are populated with the option to disable or remove them.

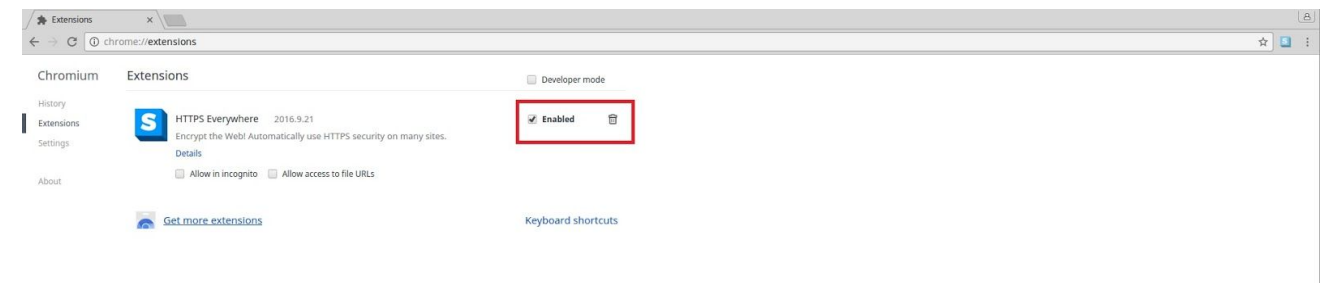

### Apple Safari

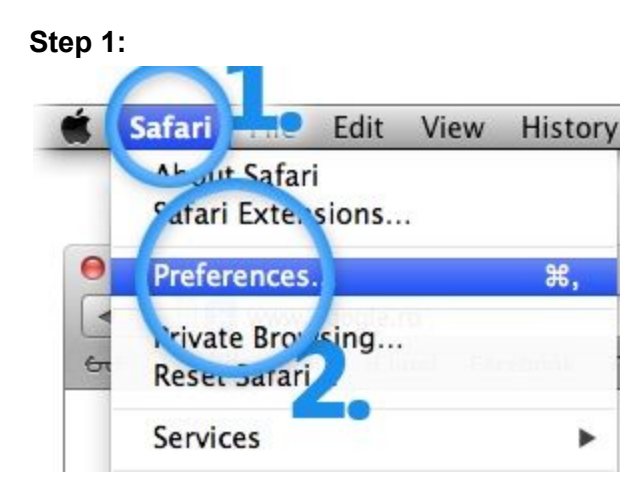

### Step 2:

Select "Extensions" in the top panel. All installed extensions are populated with the option to disable or remove them.

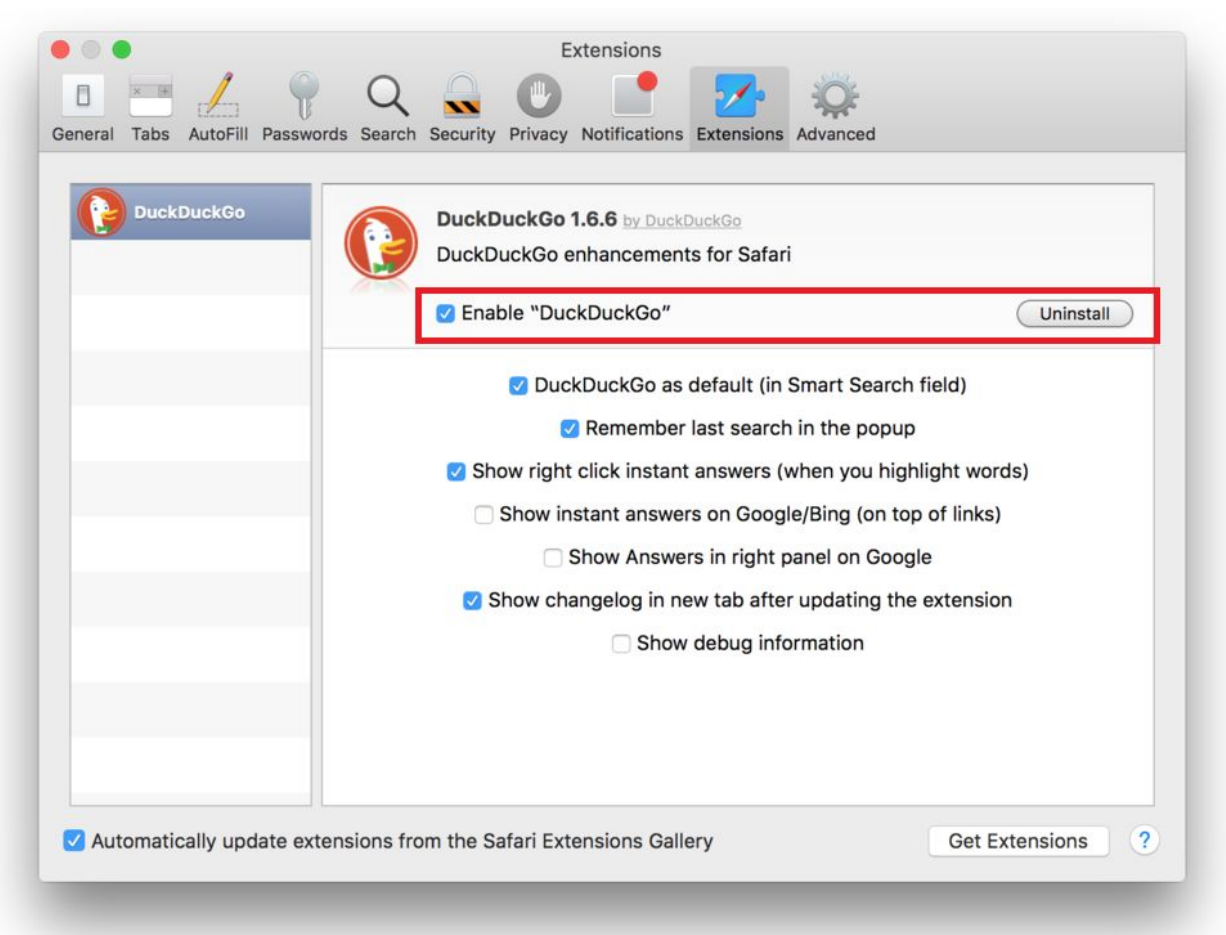

# Microsoft Edge

### Step 1:

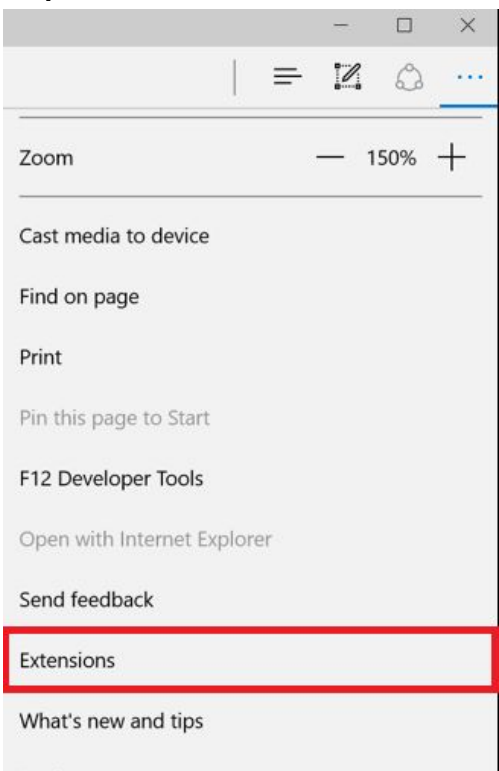

### Step 2:

All installed extensions are populated. Right-click an extension to turn it off (disable) or remove it.

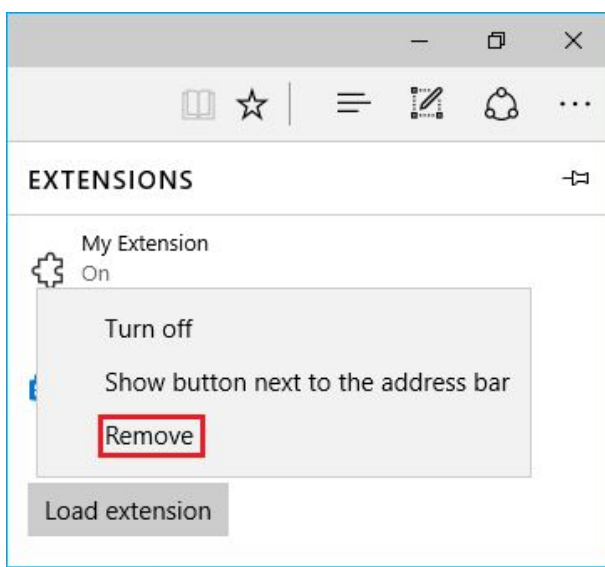